# Задание «Светофор» (раздел НИИ)

# Перед началом экзамена необходимо зарегистрироваться в программе TinkerCad: https://www.tinkercad.com/

Задание. Необходимо собрать рабочую схему светофора в программе-симуляторе TinkerCad. За основу принять следующий алгоритм работы светофора:

- а. Горит красный свет (3 секунды);
- b. Включается желтый (горит 1 секунду);
- с. Выключаются оба сигнала и включается зеленый;
- d. Горит зеленый (3 секунды);
- е. Начинает мигать зеленый свет (3 раза с частотой 3 раза в 1.5 секунды);
- f. Выключается зеленый и включается желтый сигнал;
- g. Горит желтый (1 секунду);
- h. Выключается желтый сигнал и все повторяется заново.

### Данные:

- 1. Падение напряжения на светодиоде принять равным 1.76 В
- 2. Напряжение питания микроконтроллера Arduino принять равным 5 В
- 3. Допустимый ток, протекающий через светодиод 18 мА

### Как начать решение.

- 1. Открываем программу TinkerCad Circuit по ссылке: https://www.tinkercad.com
- 2. И нажимаем "Присоединиться к классу"

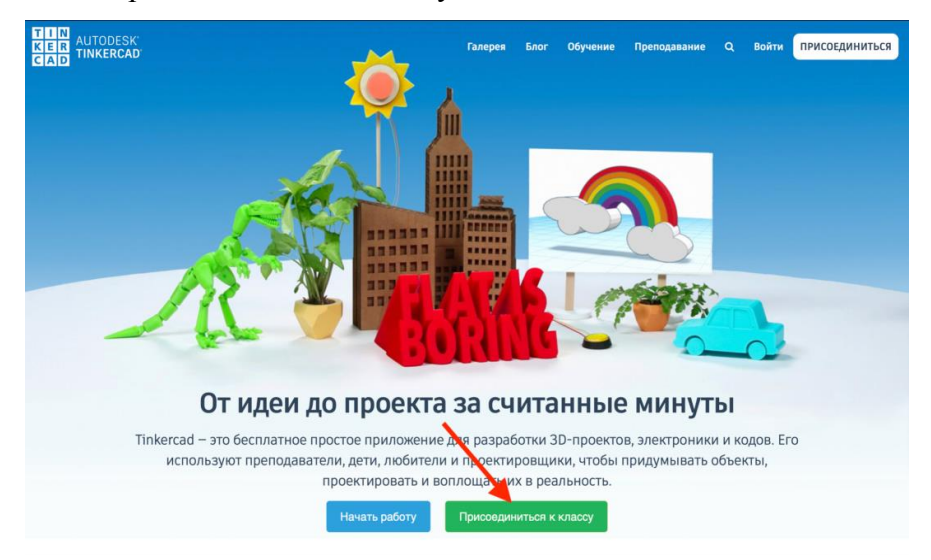

3. В появившемся окне необходимо вставить идентификатор класса:

## DE1CYQNRBLL8

| KER<br>CAD TINKERCAD                                      |                                             |  |
|-----------------------------------------------------------|---------------------------------------------|--|
|                                                           | < ×                                         |  |
|                                                           | Присоединиться к классу                     |  |
|                                                           | Введи код, полученный от преподавателя      |  |
|                                                           | Нравится: 1234 5678 9012                    |  |
|                                                           | Перейти в класс                             |  |
|                                                           |                                             |  |
|                                                           |                                             |  |
|                                                           |                                             |  |
|                                                           |                                             |  |
|                                                           |                                             |  |
|                                                           | Не хотите присоединиться к классу?<br>Назад |  |
|                                                           |                                             |  |
|                                                           |                                             |  |
|                                                           |                                             |  |
|                                                           |                                             |  |
|                                                           |                                             |  |
| Заявление о конфиденциальности для детей Privacy settings |                                             |  |

- Когда откроется главный экран, необходимо выбрать "Цепи" и "Создать проект"
- 5. Можно начинать работу

## Материалы, сдаваемые на проверку

Учащиеся должны сделать скриншоты схемы и блока кода и загрузить их в ЦДО, а также скопировать в ЦДО ссылку на свой проект. Для этого надо

- нажать в правом верхнем углу «Общ. доступ»;
- в появившемся окне нажать «Пригласить пользователей»;
- скопировать и прикрепить ссылку в ЦДО.

| Terrific Migelo-Krunk |                                                                                                |                                                       | Corpanes               |              |
|-----------------------|------------------------------------------------------------------------------------------------|-------------------------------------------------------|------------------------|--------------|
|                       |                                                                                                | Koa D                                                 | • Нечать моделирование |              |
| 0                     | Collaborate ×                                                                                  |                                                       | Контонным<br>Основные  | Aberyn<br>I  |
|                       | Поделитесь ссылкой в личном сообщении или по электронной почте                                 |                                                       |                        |              |
|                       | Пройдя по этой ссылке, пользователи смогут просматривать проект и<br>вносить в него изменения. |                                                       |                        |              |
|                       | https://www.tinkercad.com/things/4FRpTzkh8hV4e                                                 | · · · · · · · · · · · · · · · · · · ·                 | 4                      |              |
|                       | Срок действии ссылки истечет через 207 ч. Создать новую сс лку                                 | * * * * * * * -<br>* * * * * * * =<br>* * * * * * * = | Perferos               |              |
|                       |                                                                                                |                                                       | Kilma                  | Потенциометр |
|                       |                                                                                                |                                                       | Кондонсал              | р Получества |
|                       |                                                                                                |                                                       | tina ana               |              |
|                       |                                                                                                |                                                       | -                      | our append o |

### Возможное решение.

а. Схема:

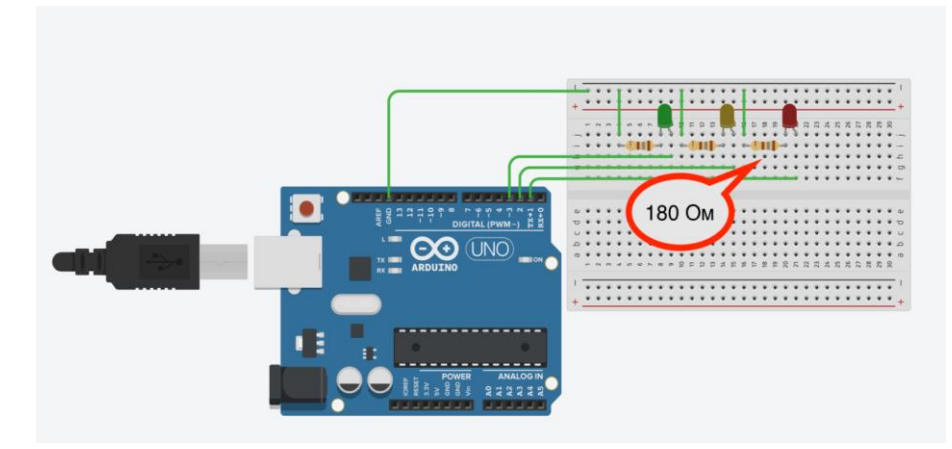

### b. Блок кода:

| 1  | void setup()                                        |
|----|-----------------------------------------------------|
| 2  | {                                                   |
| 3  | pinMode(1, OUTPUT); // Настраиваем порт 2 на выход  |
| 4  | pinMode(2, OUTPUT); // Настраиваем порт 3 на выход  |
| 5  | pinMode(3, OUTPUT); // Настраиваем порт 4 на выход  |
| 6  | }                                                   |
| 7  |                                                     |
| 8  | void loop()                                         |
| 9  | {                                                   |
| 10 | digitalWrite(1, HIGH);// Включаем красный светодиод |
| 11 | delay(3000); // Ждем 3 с                            |
| 12 | digitalWrite(2, HIGH);// Включаем желтый светодиод  |
| 13 | delay(1000); // Ждем 1 с                            |
| 14 | digitalWrite(1, LOW);// Выключаем красный светодиод |
| 15 | digitalWrite(2, LOW);// Выключаем желтый светодиод  |
| 16 | digitalWrite(3, HIGH);// Включаем зеленый светодиод |
| 17 | delay(3000); // Ждем 3 с                            |
| 18 | //Мигание                                           |
| 19 | digitalWrite(3, LOW);// Выключаем зеленый светодиод |
| 20 | delay(250); // Ждем 0.25 с                          |
| 21 | digitalWrite(3, HIGH);// Включаем зеленый светодиод |
| 22 | delay(250); // Ждем 0.25 с                          |
| 23 | digitalWrite(3, LOW);// Выключаем зеленый светодиод |
| 24 | delay(250); // Ждем 0.25 с                          |
| 25 | digitalWrite(3, HIGH);// Включаем зеленый светодиод |
| 26 | delay(250); // Ждем 0.25 с                          |
| 27 | digitalWrite(3, LOW);// Выключаем зеленый светодиод |
| 28 | delay(250); // Ждем 0.25 с                          |
| 29 | digitalWrite(3, HIGH);// Включаем зеленый светодиод |
| 30 | delay(250); // Ждем 0.25с                           |
| 31 | //                                                  |
| 32 | digitalWrite(3, LOW);// Выключаем зеленый светодиод |
| 33 | digitalWrite(2, HIGH);// Включаем желтый светодиод  |
| 34 | delay(1000); // Ждем 1 с                            |
| 35 | digitalWrite(2, LOW);// Выключаем желтый светодиод  |
| 36 | }                                                   |

Более подробную информацию о работе в программе TinkerCad можно посмотреть на курсе ЦДО «Подготовка к обучению в научно-исследовательском классе», в разделе **"Робототехника":** <u>https://cdo.internat.msu.ru/course/view.php?id=173</u>